# **Skaner kolorowy** EPSON PERFECTION 3200 PHOTO Konfiguracja

# **1** Wyjmowanie z opakowania

1. Upewnij się, że następujące elementy dostarczono w stanie nienaruszonym

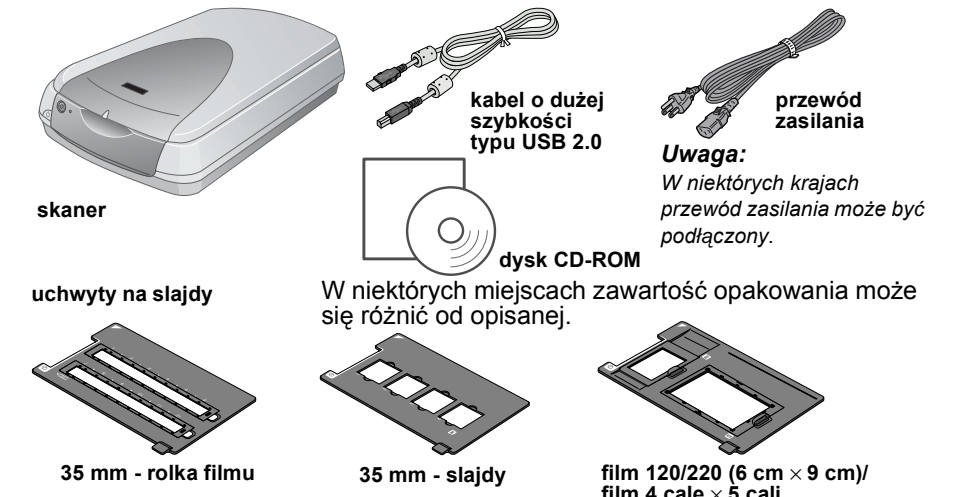

## **2** Instalowanie oprogramowania

Dysk CD z oprogramowaniem zawiera oprogramowanie skanera oraz podręczniki elektroniczne.

Oprogramowanie należy zainstalować PRZED podłączeniem skanera do komputera.

Dla użytkowników systemu Windows i Mac OS 8.6 do 9.x

- 1. Włóż dysk CD z oprogramowaniem do napędu CD-ROM.
- Dla użytkowników systemu Windows:

Zostanie wyświetlone okno dialogowe EPSON - Program instalacyjny. Wybierz preferowany język, a następnie kliknij 🕠 Uwaga:

Jeżeli okno dialogowe EPSON - Program instalacyjny nie zostanie wyświetlone, kliknij ikonę CD-ROM, a następnie w menu File (Plik) wybierz polecenie Open (Otwórz). Kliknij dwukrotnie ikonę SETUP.EXE.

Dla użytkowników komputerów Macintosh: Puknij dwukrotnie znaczek EPSON w teczce EPSON

- 2. Wybierz pozycję Install Software (Zainstaluj oprogramowanie), a następnie kliknij 💀
- 3. Postępuj zgodnie z instrukcjami wyświetlanymi na ekranie aż do zakończenia instalacji oprogramowania. Po wyświetleniu komunikatu z informacją o zakończeniu instalacji kliknij przycisk **OK**.
- 4. Jeżeli wyświetlony zostanie komunikat informujący o konieczności ponownego uruchomienia komputera, zastosuj się do niego.

# **3** Konfigurowanie skanera

1. Usuń żółtą taśmę zabezpieczającą z tylnej części skanera.

- 2. Podłącz złącze zintegrowanego modułu TPU do złącza interfejsu rozszerzeń skanera.
- 3. Przesuń blokade transportowa do pozycji 🗗 otwartej, korzystając z monety lub podobnego przedmiotu.
- 4. Podłącz przewód zasilania do gniazda elektrycznego.

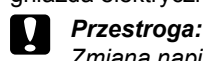

Zmiana napięcia skanera nie jest możliwa. Jeżeli naklejka z tyłu skanera nie wskazuje właściwego napięcia dla Twojego kraju, skontaktuj się ze sprzedawcą. Nie podłączaj przewodu zasilania.

5. Otwórz zintegrowany moduł TPU, aby zobaczyć operację uruchamiania. Włącz skaner, naciskając przycisk 🖱 zasilania. Skaner włącza się i zaczyna nagrzewać. Lampka sygnalizacyjna miga na zielono aż do zakończenia nagrzewania skanera; następnie przestaje migać i świeci na zielono światłem ciągłym. Oznacza to, że skaner jest gotowy do użytku.

### Uwaqa:

Jeżeli skaner nie otrzymuje poleceń od komputera przez 15 minut, lampa fluorescencyina zostaje wyłączona.

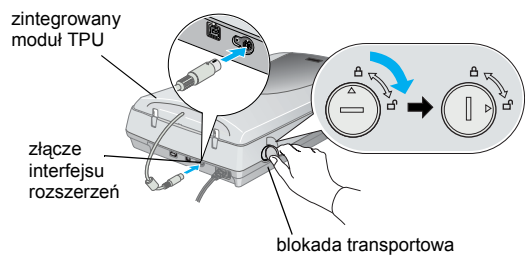

😸 EPSON

EPSON

lampka svanalizacvir przycisk zasilania mechanizm skanujacy (w pozycji początkowej

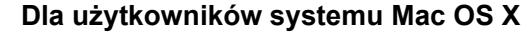

2. Usuń opakowanie foliowe ze skanera.

usuwając ją dopiero

w instrukcji.

w momencie opisanym

Ważne! Pozostaw na miejscu

żółtą taśmę zabezpieczającą

- 1. Włóż dysk CD z oprogramowaniem do napędu CD-ROM.
- 2. Puknij dwukrotnie teczkę Mac OS X driver, a następnie puknij dwukrotnie teczkę preferowanego języka
- 3. Puknij dwukrotnie znaczek 勢 EPSON Scan Installer (Instalator). Jeśli wyświetlone zostanie okno Authorization (Uwierzytelnienie), puknij znaczek klucza, wprowadź nazwę oraz hasło administratora i puknij przycisk OK.
- 4. Postępuj zgodnie z instrukcjami wyświetlanymi na ekranie aż do zakończenia instalacji oprogramowania. Po wyświetleniu komunikatu z informacją o zakończeniu instalacji puknij przycisk OK.
- 5. Jeżeli wyświetlony zostanie komunikat informujący o konieczności ponownego uruchomienia komputera, zastosuj sie do niego.

### Instalowanie oprogramowania

Aby zainstalować program Adobe<sup>®</sup> Photoshop<sup>®</sup> Elements, włóż dysk Photoshop CD do napędu CD-ROM, a następnie postępuj według instrukcji wyświetlanych na ekranie.

### Użytkownicy komputerów Macintosh:

Po włożeniu dysku CD do napędu CD-ROM, puknij dwukrotnie znaczek **Adobe**<sup>®</sup> Photoshop<sup>®</sup> Elements wyświetlony na biurku. Następnie puknij dwukrotnie teczkę wybranego języka i puknij dwukrotnie teczkę Adobe<sup>®</sup> Photoshop<sup>®</sup> Elements. Aby rozpocząć instalację, puknij dwukrotnie znaczek instalatora 👾 i postępuj zgodnie z instrukcjami wyświetlanymi na ekranie.

6. Podłącz jeden koniec kabla interfejsu do odpowiedniego portu z tyłu skanera.

- Uwaga Aby korzystać z interfejsu FireWire w systemie Mac OS 8.6, wymagany jest program FireWire Support 2.1 lub nowszy.
- Aby uzyskać połączenie USB 2.0 dużej szybkości, należy podłaczyć skaner bezpośrednio do portu USB 2.0 w komputerze PC, korzystając z kabla USB 2.0. Należy się upewnić, czy na komputerze jest zainstalowany sterownik USB 2.0 Host Driver firmy Microsoft.

W poniższej tabeli przedstawiono możliwe kombinacje interfejsu i systemu.

|           |     | Windows                                                                                                    | Macintosh                                                     |
|-----------|-----|----------------------------------------------------------------------------------------------------|---------------------------------------------------------------|
| IEEE 1394 |     | Microsoft <sup>®</sup> Windows <sup>®</sup> Me/2000 Professional/Me Home<br>Edition/XP Professional                                                                                    | Mac OS <sup>®</sup> 8.6 do 9.x, Mac<br>OS X 10.1.2 lub nowszy |
| USB       | 2.0 | Microsoft Windows XP Home Edition/XP Professional/<br>2000 Professional (zainstalowany system lub<br>uaktualnienie z zainstalowanego systemu Windows 98/<br>Me/2000 Professional)      | -                                                             |
|           | 1.1 | Microsoft Windows 98/Me/2000 Professional/XP Home<br>Edition/XP Professional (zainstalowany system lub<br>uaktualnienie z zainstalowanego systemu Windows 98/<br>Me/2000 Professional) | Mac OS 8.6 do 9.x, Mac<br>OS X 10.1.2 lub nowszy              |

7. Podłącz drugi koniec kabla do

odpowiedniego portu komputera.

Uwaga: Nie należy podłączać skanera do kilku komputerów, korzystając jednocześnie z kabla USB i IEEE 1394.

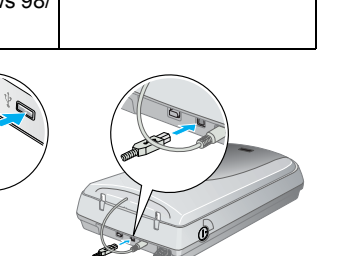

port IEEE 1394 port USB

M

PL20006-00

Polski

FPSON

Uwaga:

Ostrzeżenia, przestrogi i uwagi

Przestrogi muszą być przestrzegane w celu uniknięcia uszkodzenia sprzętu.

### 4 Pierwsze skanowanie

- Aby skanować, korzystając z przycisku & Start i programu EPSON Smart Panel, wykonaj poniższe czynności.
- 1. Otwórz zintegrowany moduł TPU i umieść zdjęcie na tacy na dokumenty obrazem do dołu. Następnie zamknij zintegrowany moduł TPU.

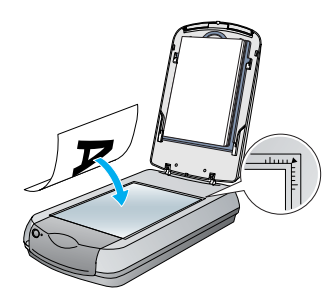

2. Naciśnij przycisk 🏈 Start na skanerze. Po automatycznym uruchomieniu programu EPSON Smart Panel kliknij ikonę Scan to File (Skanowanie do pliku).

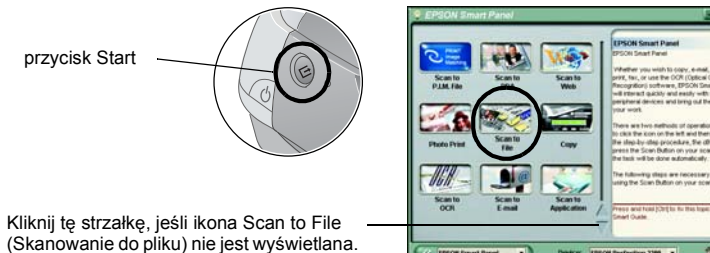

- Jeśli w oknie dialogowym nie jest wyświetlana ikona Scan to File (Skanowanie do pliku), należy najpierw kliknąć strzałkę w dół, aby wyświetlić ikonę
- Na ekranie wyświetlony zostanie pasek postępu, a zdjęcie zostanie automatycznie zeskanowane.

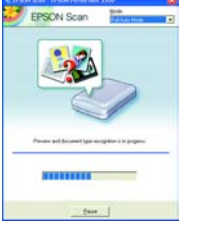

3. Otwarte zostanie okno dialogowe Scan to File (Skanowanie do pliku). Jeśli chcesz skanować kolejne zdjęcie, umieść je na tacy na dokumenty, zamknij zintegrowany moduł TPU, a następnie kliknij przycisk Scan More (Kontynuuj skanowanie). W przeciwnym wypadku kliknij przycisk Finish (Zakończ).

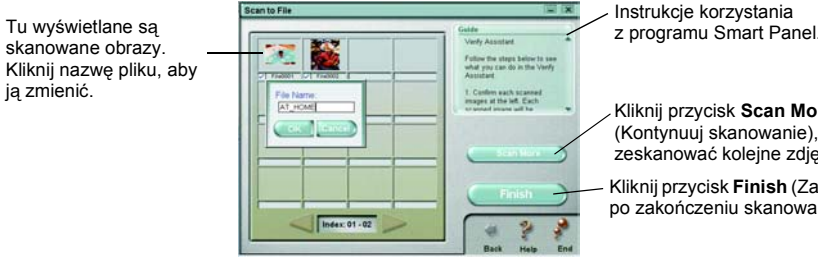

Kliknii przycisk Scan More (Kontynuuj skanowanie), aby

zeskanować kolejne zdjęcie Kliknij przycisk Finish (Zakończ) po zakończeniu skanowania

Uwaga: Aby uzyskać pomoc dotyczącą programu EPSON Smart Panel, należy kliknąć znak zapytania w prawym dolnym rogu ekranu.

4. Po wyświetleniu następującego okna dialogowego kliknij przycisk Browse (Przeglądaj) i wskaż folder, w którym mają być zapisane zeskanowane obrazy. Następnie wybierz format pliku z listy File Format (Format pliku). Kliknij przycisk Save (Zapisz), aby zapisać obrazy.

|                                                                          | Scan to File                                                                                                    |                                                                                                    |                                                                    |
|--------------------------------------------------------------------------|----------------------------------------------------------------------------------------------------|----------------------------------------------------------------------------------------------------|--------------------------------------------------------------------|
| Wskaż folder, w którym<br>zostaną zapisane obrazy.                       | File Path:<br>C Wy Documents                                                                                                    | Galde<br>File Assisted<br>Fallow the steps below to<br>connet and aspid pair image<br>1. Cick Brows in choose a<br>folder for the scanned Sie |                                                                    |
| Określ format pliku.                                                     | File Format:<br>Dimage (BAP)                                                                                                    | 2. Choose a File Formal from<br>the lot.<br>Note: If give select to sam the                                                                   |                                                                    |
| Jeśli jako format pliku<br>wybierzesz JPEG, to można<br>określić jakość. | Contra Contra Co | Save                                                                                                    | — Kliknij przycisk <b>Save</b><br>(Zapisz), aby zapisać<br>obrazy. |

Pliki obrazów zostaną zapisane we wskazanym folderze. Możesz teraz przy pomocy wybranego oprogramowania przeglądać, edytować lub drukować obrazy.

#### Uwaga:

Użytkownicy systemów Windows i Mac OS 8.6 do 9.x mogą używać przycisku ⊈ Start jako skrótu do często używanych funkcji skanowania. Naciśniecie przycisku & Start domyślnie uruchamia oprogramowanie EPSON Smart Panel. Program EPSON Smart Panel umożliwia skanowanie i wysyłanie danych bezpośrednio do określonej aplikacji. Więcej informacji znajduje się w Dokumentacji technicznej znajdującej się na dysku CD z oprogramowaniem oraz w pomocy elektronicznej.

### Przeglądanie dokumentacji technicznej

- Aby dowiedzieć się więcej na temat skanera, należy zapoznać się z Dokumentacją techniczną znajdującą się na dysku CD z oprogramowaniem.
- 1. Włóż dysk CD z oprogramowaniem do napędu CD-ROM. Jeśli dysk CD nie został wyjęty od momentu zainstalowania oprogramowania, wyjmij go i włóż ponownie.

### Dla użytkowników systemu Windows:

- Zostanie wyświetlone okno dialogowe EPSON Program instalacyjny. Wybierz preferowany język, a następnie kliknij 🛶
- Dla użytkowników systemu Mac OS 8.6 do 9.x:
- Puknij dwukrotnie znaczek EPSON w teczce EPSON.

### Dla użytkowników systemu Mac OS X:

- Puknij dwukrotnie teczkę Manual (Podręcznik) w teczce EPSON, a następnie puknij dwukrotnie teczkę REF\_G w teczce preferowanego języka. Następnie puknij dwukrotnie
- INDEX.HTM
- 2. Wybierz pozycję User Guides (Dokumentacja użytkownika), a następnie kliknij ....

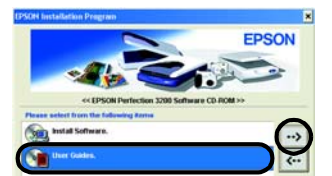

3. Aby przejrzeć dokumentację techniczną, kliknij pozycję View Reference Guide (Przejrzyj dokumentację techniczna). Aby skopiować dokumentację techniczną do komputera, kliknij pozycje Install Reference Guide (Zainstalui dokumentacie techniczna).

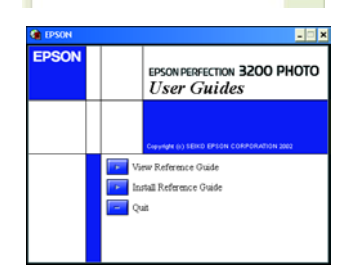

### Instrukcie dotyczace bezpieczeństw

- Przeczytaj wszystkie instrukcje i zachowaj je w celu wykorzystania w przyszłości. Należy stosować się do wszystkich ostrzeżeń i instrukcji umieszczonych na skanerze.
- Skaner należy umieścić w pobliżu komputera, aby nie było problemów z podłaczeniem kabla interfeisu. Nie należy umieszczać skanera na zewnątrz, w pobliżu miejsc z dużą ilością brudu lub silnie zakurzonych, wody, źródeł ciepła lub w miejscach narażonych na wstrząsy i wibracje, w wysokiej temperaturze lub wilgotności, w bezpośrednim świetle słonecznym. w pobliżu silnych źródeł światła lub miejscach narażonych na gwałtowne zmiany temperatury albo wilgotności. Nie należy obsługiwać urządzenia wilgotnymi rękami
- Skaner należy umieścić w pobliżu gniazda elektrycznego, od którego łatwo można odłączyć przewód zasilania Przewody zasilania powinny być tak umieszczone, aby chronić je przed przetarciem, wystrzępieniem, przecięciem, zgnieceniem i przed poplataniem. Nie należy umieszczać żadnych obiektów na przewodzie zasilania, nie można dopuścić do tego, aby przewód został nadepnięty lub najechany. Należy zwrócić szczególną uwagę, aby wszystkie przewody zasilania były wyprostowane przy końcach i w miejscach połączeń z transforma Należy używać takiego źródła zasilania, jakie wskazane zostało na etykiecie skanera
- Nie należy używać tych samych gniazdek, do których podłączone są kserokopiarki lub urządzenia klimatyzacyjne, które sa czesto właczane i wyłaczane
- W przypadku korzystania z przedłużacza przy zasilaniu skanera, należy upewnić sie, że łaczny pobór pradu wszystkich urządzeń podłączonych do przedłużacza nie przekracza dopuszczalnego dla niego natężenia prądu. Należy również upewnić się, że łączny pobór prądu wszystkich urządzeń podłączonych do gniazda nie przekracza dopuszczalnego natężenia określonego dla tego gniazda. Nie należy przeciążać gniazda elektrycznego
- Nie wolno samodzielnie rozmontowywać, modyfikować ani dokonywać prób naprawy przewodu zasilania, skanera i urządzeń dodatkowych, z wyjątkiem czynności opisanych w podręcznikach dotyczących skanera.
- Nie należy wkładać żadnych przedmiotów w otwory skanera, ponieważ mogą one dotknąć elementów o niebezpiecznie wysokim napiecju lub spowodować zwarcje. W takich przypadkach istnieje niebezpieczeństwo porażenia pradem. Za skanerem należy pozostawić miejsce na kable, a nad skanerem należy pozostawić tyle miejsca, aby możliwe było pełne otwarcie zintegrowanego modułu TPU.
- Poniżej wymieniono sytuacje, w których należy odłączyć skaner oraz zlecić naprawę wykwalifikowanym pracownikom serwisu technicznego
- Przewód zasilania lub wtyczka są uszkodzone, do skanera lub zasilacza dostał się płyn, upuszczono skaner albo uszkodzono obudowę, skaner nie działa prawidłowo lub w jego działaniu widoczne są wyraźne zmiany. (Nie należy zmieniać ustawień, których nie opisano w instrukciach obsługi.)

Jeżeli skaner ma być wykorzystywany w Niemczech, instalacja elektryczna budynku musi być zabezpieczona 10- lub 16-amperowym wyłącznikiem, aby zapewnić wystarczająca ochrone przed zwarcjami i przecjążeniami skanera

Wszelkie prawa zastrzeżone. Żadna cześć tej publikacji nie może być powielana, przechowywana w systemie udostepniania informacji ani przekazywana w jakiejkolwiek formie lub w jakikolwiek sposób, elektroniczny, mechaniczny, za pomoca fotokonij nagrania lub inny, bez wcześniejszego uzyskania pisemnej zgody firmy SEIKO EPSON CORPORATION. Informacje zawarte w niniejszym dokumencie są przeznaczone do wykorzystania tylko w przypadku tego skanera firmy EPSON. Firma EPSON nie jest odpowiedzialna za wykorzystanie tych informacji w przypadku innych skanerów. Firma SEIKO EPSON CORPORATION ani jej firmy stowarzyszone nie będą odpowiadać przed nabywcą produktu ani stronami trzecimi za szkody, straty, koszty bądź wydatki poniesione przez nabywcę lub strony trzecie wynikające z: wypadku, niewłaściwej eksploatacji lub wykorzystania tego produktu do celów innych niż określono, nieautoryzowanych modyfikacji, napraw lub zmian dokonanych w tym produkcie lub (oprócz USA) nieprzestrzegania instrukcji firmy SEIKO EPSON CORPORATION dotyczących obsługi i konserwacji.

Firma SEIKO EPSON CORPORATION nie będzie odpowiadać za jakiekolwiek szkody lub problemy powstałe w wyniku wykorzystania jakichkolwiek produktów dodatkowych, bądź materiałów eksploatacyjnych innych, niż te oznaczone przez firmę SEIKO EPSON CORPORATION jako Original EPSON Products lub EPSON Approved Products. Firma SEIKO EPSON CORPORATION nie będzie odpowiadać za żadne szkódy spowodowane zakłóceniami elektromagnetycznymi wynikłymi z użycia kabli interfejsu innych niż te oznaczone przez firmę SEIKO EPSON CORPORATION jako EPSON Approved Products. EPSON jest zastrzeżonym znakiem towarowym firmy SEIKO EPSON CORPORATION. Microsoft i Windows są zastrzeżonymi znakami towarowymi firmy Microsoft Corporation. Macintosh jest zastrzeżonym znakiem towarowym firmy Apple Computer, Inc. Adobe i Photoshop są zastrzeżonymi znakami towarowymi firmy Adobe Systems Incorporated

Uwaga ogólna: Inne nazwy produktów zostały użyte w niniejszym dokumencie wyłącznie w celach identyfikacji i mogą być znakami towarowymi ich prawnych właścicieli. Firma EPSON nie rości sobie żadnych praw do tych znaków.